## Creating an Embark account

In order to access Yachting NZ's online learning platform Embark, you need to have enrolled in a course or <u>have requested access to Embark</u> using the online form. These actions will set you up an Embark account.

## **Accessing Embark**

You need to be logged in to the <u>Yachting NZ website</u>. You do this by clicking on the little head icon on the top right. You can log in or create a login.

- Once logged in, click "login to Embark".

| come, now you re logg    | ed in you can:             |                     |                   |    |
|--------------------------|----------------------------|---------------------|-------------------|----|
| Add a race or regatta    | to the regatta calendar (w | vill be approved be | fore made public  | :) |
| Log into Embark (Onli    | ine learning)              |                     |                   |    |
|                          |                            |                     |                   |    |
| ARCH FOR A BOAT REGI     | STER A NEW BOAT NOW CH     | ANGE OWNERSHIP OF   | A REGISTERED BOAT |    |
|                          |                            |                     |                   |    |
| QUEST A PHRF CERTIFICATE | SIGN UP FOR BRIEFINGS      | ADD A NEWS ITEM     |                   |    |
| QUEST A PHRF CERTIFICATE | SIGN UP FOR BRIEFINGS      | ADD A NEWS ITEM     |                   | -  |
| QUEST A PHRF CERTIFICATE | SIGN UP FOR BRIEFINGS      | ADD A NEWS ITEM     |                   | -  |

- This will take you to the Embark webpage. Click "Login to Embark" again and this **should** automatically take you to the Online learning platform.

| You have already submitted this webform. View your previous submission. |
|-------------------------------------------------------------------------|
| View Edit Delete Revisions Entityqueue                                  |
| Embark Portal                                                           |
| Login to Embark!                                                        |
| Embark is Yachting New Zealand's online learning platform.              |
|                                                                         |

If this portal link does not work, contact us. (09) 361 1471 reception@yachtingnz.org.nz

## Accessing the Modules- "Start Officiating" course

Once logged in, this will be the home page. Ensure you are on the RACE OFFICIALs tab. Click on "Start Officiating!" (highlighted yellow here) to bring up the modules which make up the course

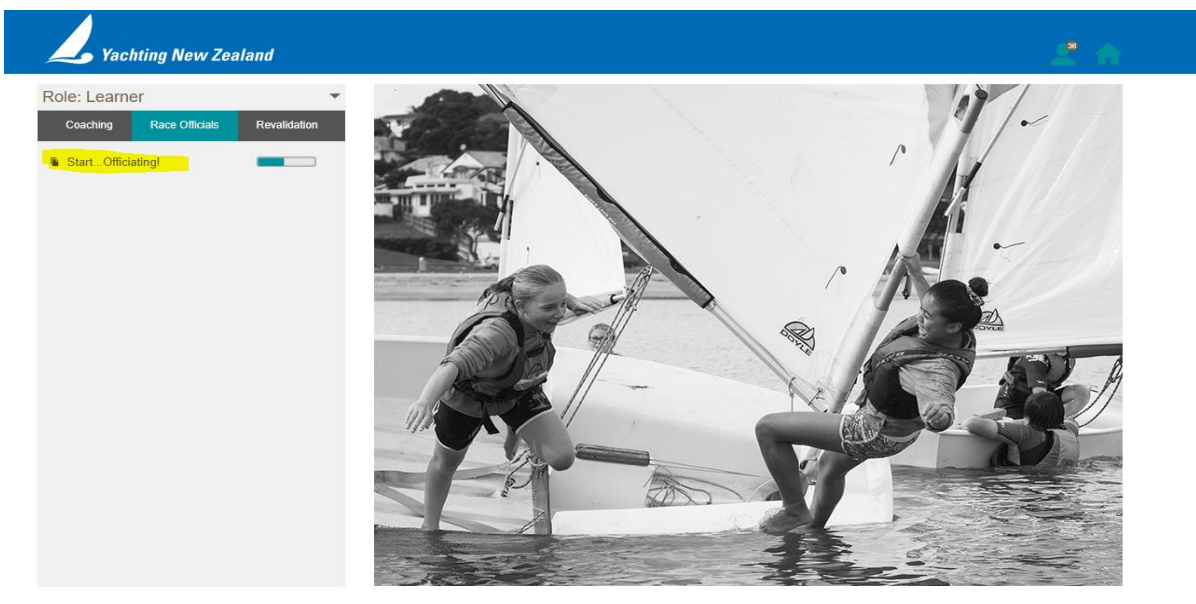

This will bring up the module buttons. Click on one to bring up the module information box and to start doing the module.

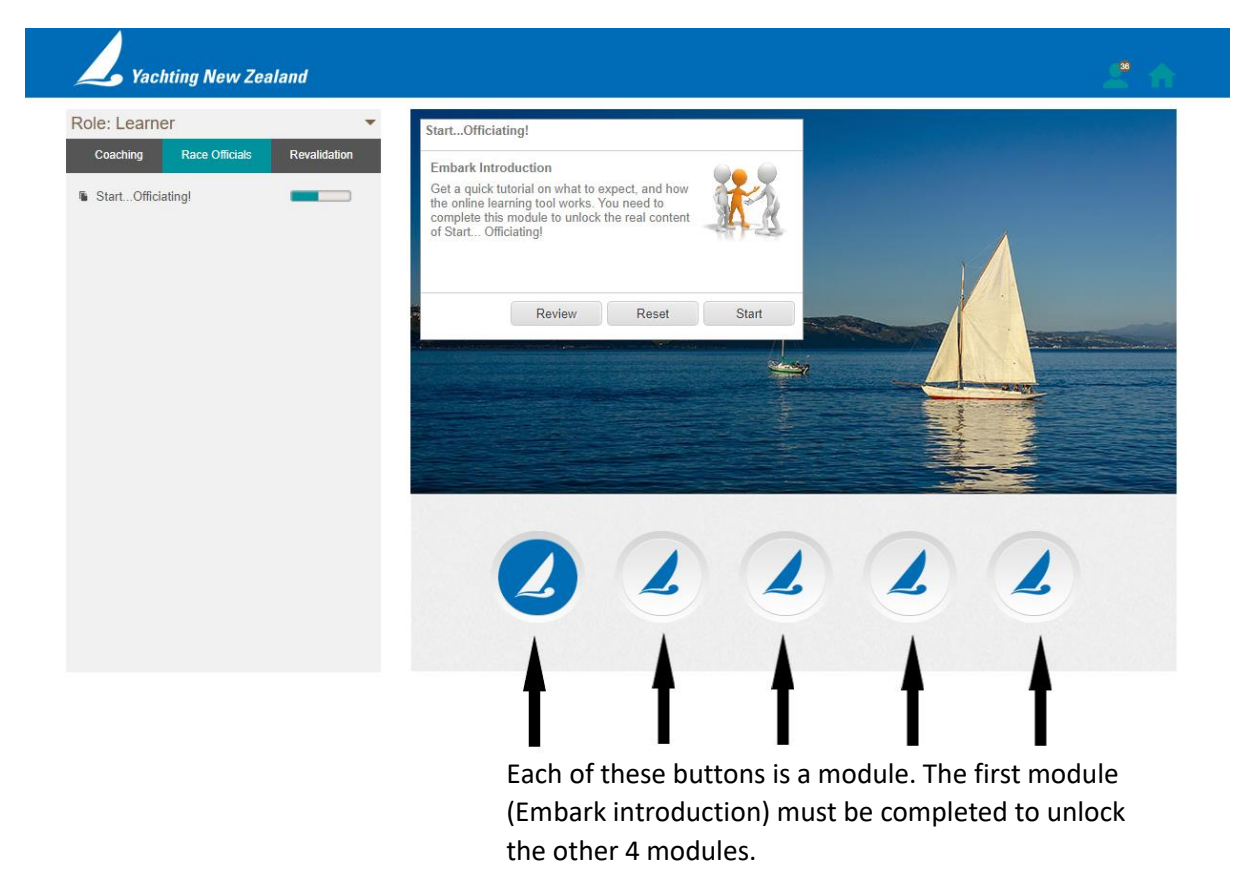

If you have completed the modules already and want to redo them, click Reset then Start (to clear all your previous answers).

## Accessing the Modules- "Coaching 101" course

To access the **Coaching 101 modules**, ensure you are in the COACHING tab on the left box, then click on "Coaching Yachting 101". The 4 modules will appear on the left. You must complete the introduction module to unlock the remaining modules.